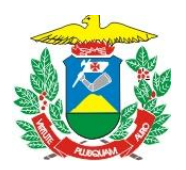

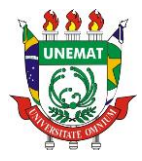

# Tutorial de Inscrição Para o Auxílio Alimentação e Moradia 2021/2

- 1. Antes de fazer sua inscrição **leia o edital**, você pode acessá-lo clicando <u>aqui</u>;
- 2. A inscrição é feita de forma online através dos endereços
  - Graduação Presencial: <u>http://gb.unemat.br/edital/auxilio2021-2/</u>
  - Educação à Distância EaD: <u>http://gb.unemat.br/edital/auxilio2021-3/</u>

Leia o texto de aviso, após isso clique no quadrado ao lado de "Confirmo que li o Edital e estou de pleno acordo com os termos e condições nele contidos." e depois clique em "Clique aqui para fazer sua inscrição".

✓ Confirmo que li o Edital e estou de pleno acordo com os termos e condições nele contidos.

| Voltar Clique Aqu | ii para fazer sua inscrição | ) |
|-------------------|-----------------------------|---|
|                   |                             |   |

Passo 1: Selecione o tipo de inscrição
Nesta etapa você poderá selecionar a opção disponível:
1ª opção: "AUXÍLIO ALIMENTAÇÃO",
2ª opção: "AUXÍLIO MORADIA",
3ª opção: "AUXÍLIO ALIMENTAÇÃO E MORADIA".

Em seguida digite somente os números do seu CPF, sem os caracteres especiais.

| Selecione o tipo de inscriçã                                               | io                                                                                                    |
|----------------------------------------------------------------------------|----------------------------------------------------------------------------------------------------|
| Atenção:<br>Cada candidato só poderá parti<br>que a mesma pessoa faça mais | cipar com uma inscrição. Seu CPF (Cadastro de Pessoa Física) será cadastrado no sistema no ato da inscrição, não permitindo<br>de uma inscrição para o mesmo edital. |
| 1.1. Selecione o tipo de<br>inscrição*                                     | Selecione o tipo de inscrição 🔻                                                                                                    |
| 1.2. CPF*                                                                  |                                                                                                    |
| reenchimento obrigatório                                                   |                                                                                                    |

Depois de preenchido clique em "Prosseguir", e será redirecionado para uma tela onde poderá ver se os dados preenchidos estão realmente corretos, caso não estejam, clique em

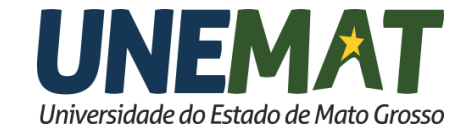

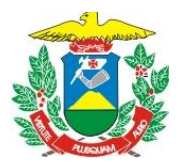

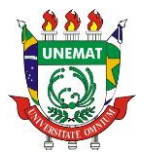

"Corrigir Cadastro". Caso esteja correto, clique em "Confirmar Cadastro e Prosseguir". Este procedimento será feito em cada passo da inscrição.

# Passo 2: Preencha seus dados pessoais

Preencha suas informações, no campo **onde houve** "\*" é obrigatório o preenchimento.

| 2.1. Nome Completo*                                                 |                           |                       |
|---------------------------------------------------------------------|---------------------------|-----------------------|
| Máximo 55 caracteres)                                               |                           |                       |
| 2.2. E-mail*<br>Máximo 55 caracteres)                               |                           |                       |
| 2.2.1. Confirme o e-mail*                                           |                           | 🖸 Digite o seu e-mail |
| 2.3. Data de nascimento*                                            | O Data de nascimento invá | lida                  |
| 2.4. Sexo*                                                          | Selecione                 | Ŧ                     |
| 2.5. Nacionalidade:*<br>País onde você nasceu)                      |                           |                       |
| 2.6. Naturalidade:*<br>Cidade onde você nasceu)                     |                           |                       |
| 2.7. RG:*                                                           |                           |                       |
| 2.8. Nome do Pai                                                    |                           |                       |
| 2.9. Nome da Mãe                                                    |                           |                       |
| 2.10. De acordo com a<br>Ilassificação do IBGE, qual a sua<br>cor?* | Selecione                 | Ŧ                     |
| 2.11. Possui alguma deficiência?                                    | Selecione                 | v                     |

**Obs.:** Caso esteja fazendo sua inscrição via celular, ao preencher a data de nascimento, digite somente os números, sem barra seguido de "**ponto**". EX.: 26101998. Feito esse procedimento, poderá preencher normalmente os demais campos.

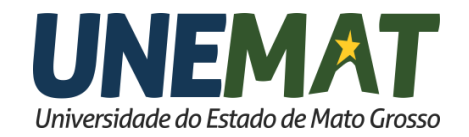

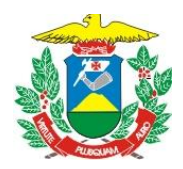

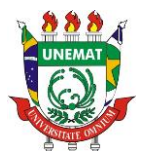

| ) 🛋 છે. 😤 ⊿I 44% 🛢 2:33 PM                                                                                                    | i≋i⊘i 😤 ⊿i 44% 🖹 2:33 PM                            |
|----------------------------------------------------------------------------------------------------|-----------------------------------------------------|
| ⓓ gb.unemat.br/edital/auxilio2019-2/?page≈I C :                                                                                                    | ⓓ gb.unemat.br/edital/auxilio2019-2/?page=I C       |
| 2.1. Nome Completo*<br>(Máximo 55 caracteres)                                                                                                    | 2.1. Nome Completo*<br>(Máximo 55 caracteres)       |
| 2.2. E-mail•<br>(Máximo 55 caracteres)                                                                                                    | 2.2. E-mail*<br>(Máximo 55 caracteres)              |
| 2.2.1. Confirme o e-mail*                                                                                                    | 2.2.1. Confirme o e-mail*                           |
| 2.3. Data de nascimento*                                                                                                    | 2.3. Data de nascimento* 26/10/1998                 |
| 2.4. Sexo* Selecione                                                                                                    | 2.4. Sexo* Selecione                                |
| 2.5. Nacionalidade:*<br>(País onde você nasceu)                                                                                                    | 2.5. Nacionalidade:*<br>(Pais onde vocé nasceu)     |
| 2.6. Naturalidade.*<br>(Cidade onde você nasceu)                                                                                                    | 2.6. Naturalidade.*<br>(Cidade onde você nasceu)    |
| ~ Q = C & & A &                                                                                                    | ★ 8 Ø 0 5 ₩ 9 ×                                     |
| 26101997 <b>26101998</b>                                                                                                    | 19 98 <b>1998</b> 1 998046815                       |
| 1 2 3 4 5 6 7 8 9 0                                                                                                    | 1 2 3 4 5 6 7 8 9 0                                 |
| $ \begin{array}{c} \overset{\circ}{\scriptstyle a} & \overset{\circ}{\scriptstyle a} & \overset{\circ}{\scriptstyle e} & \overset{\circ}{\scriptstyle r} & \overset{\circ}{\scriptstyle t} & \overset{\circ}{\scriptstyle t} & \overset{\circ}{\scriptstyle p} \\ \hline q & w & \overset{\circ}{\scriptstyle e} & \overset{\circ}{\scriptstyle r} & \overset{\circ}{\scriptstyle t} & \overset{\circ}{\scriptstyle y} & \overset{\circ}{\scriptstyle u} & \overset{\circ}{\scriptstyle i} & \overset{\circ}{\scriptstyle o} & \overset{\circ}{\scriptstyle p} \end{array} $ | °a ŵ e r t y u i o p                                |
| asdfghjkl                                                                                                    | asdfghjkl                                           |
|                                                                                                    |                                                     |
| 123 (a) $\overset{*}{\cdot}$ (c) $pt/en$ (c) $\overset{?}{\cdot}$ $\rightarrow$                                                                                                    | 123 $\odot$ * c pt/en $\rightarrow$ ? $\rightarrow$ |

Ao finalizar o preenchimentos dos campos, clique em "Cadastrar". Verifique se as informações estão preenchidas corretamente e clique em "Confirmar Cadastro e **Prosseguir**".

## Passo 3: Preencha os Dados do seu Endereço

Como o nome já diz, nesta etapa deverá ser preenchido os dados de **onde você reside** mesmo que temporariamente. Também deverá ser informado com quem você reside.

| Atenção:                                                                                          |                                                              |  |
|---------------------------------------------------------------------------------------------------|--------------------------------------------------------------|--|
| Este item se refere ao endereço onde                                                              | e o acadêmico reside atualmente (mesmo que temporariamente). |  |
| .1. Endereço*<br>Máximo 100 caracteres)                                                           |                                                              |  |
| .2. Número*                                                                                       |                                                              |  |
| .3. Complemento<br>Iáximo 100 caracteres)                                                         |                                                              |  |
| .4. Bairro*                                                                                       |                                                              |  |
| .5. Estado*                                                                                       | Selecione seu Estado 🔻 🛇                                     |  |
| .6. Cidade"                                                                                       | Primeiro selecione o Estado 🔻                                |  |
| .7. CEP*                                                                                          | •                                                            |  |
| .8. Telefone residêncial                                                                          | •                                                            |  |
| 9. Telefone celular                                                                               |                                                              |  |
| .10. Como o/a estudante reside<br>tualmente? (na cidade do<br>ampus universitário onde<br>studa)* | Selecione 🔻 🔮                                                |  |

**PRAE - Pró-Reitoria de Assuntos Estudantis** Av. Tancredo Neves, 1095, CEP: 78.200-000, Cáceres, MT Tel/PABX: (65) 3221 0060 – (65) 3221 0063 www.unemat.br – Email: *prae@unemat.br* 

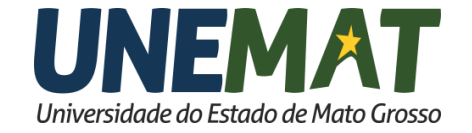

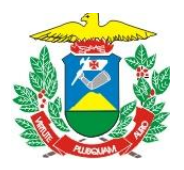

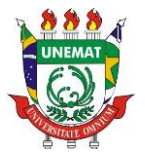

Depois de preencher os campos, clique em "Cadastrar". Verifique se todas as informações estão preenchidas corretamente e clique em "Confirmar Cadastro e Prosseguir".

# Passo 4: Preencha os Dados do Endereço dos seus Pais

É importante observar que os campos dessa etapa não possuem "\*" ou seja, caso você não tenha essas informações você pode deixar em branco.

| Passo 1 Passo 2 Passo 3                           | 3 Passo 4                     |  |
|---------------------------------------------------|-------------------------------|--|
|                                                   |                               |  |
| <ul> <li>4. Preencha os Dados do Enc</li> </ul>   | dereço dos Pais               |  |
| 4.1. Endereço dos Pais<br>(Máximo 100 caracteres) |                               |  |
| 4.2. Número                                       |                               |  |
| 4.3. Complemento<br>(Máximo 100 caracteres)       |                               |  |
| 4.4. Bairro                                       |                               |  |
| 4.5. Estado                                       | Selecione seu Estado 🔻        |  |
| 4.6. Cidade                                       | Primeiro selecione o Estado 🔻 |  |
| 4.7. CEP                                          |                               |  |
| 4.8. Telefone residêncial                         |                               |  |
| 4.9. Telefone celular                             |                               |  |
|                                                   |                               |  |
|                                                   | Voltar Cadastrar              |  |

Após preencher os campos, clique em "Cadastrar". Verifique se todas as informações estão preenchidas corretamente, clique em "Confirmar Cadastro e Prosseguir".

## Passo 5: Preencha os Dados Acadêmicos

Nesta fase devem ser preenchidos os dados de seu campus ou núcleo pedagógico, curso, o ano de ingresso, o período de ingresso (Ex.:Turma 2019/1 ou Turma 2019/2), o período das aulas (integral, matutino, vespertino ou noturno) e forma de ingresso na Unemat.

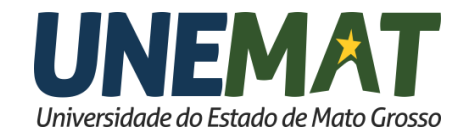

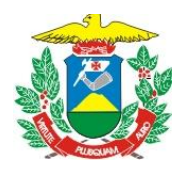

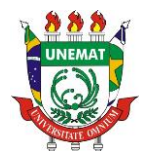

| 1. Matricula (CPF)¥                                                           |                                      |     |  |
|-------------------------------------------------------------------------------|--------------------------------------|-----|--|
| 2. Campus*                                                                    | Selecione o Campus                   | v   |  |
| 3. Curso*                                                                     | Primeiro selecione o Campus / Núcleo | v 😋 |  |
| 4. Ano de ingresso na<br>NEMAT¥                                               | Selecione                            | v   |  |
| 5. Qual o período de ingresso?                                                | Selecione                            | ¥   |  |
| 6. Período*                                                                   | Selecione                            | ¥   |  |
| 7. Ingressou na UNEMAT<br>iravés da Política de Ações<br>firmativas (cotas)?* | Selecione                            | v   |  |

Ao terminar preenchimento dos campos, clique em "Cadastrar". Verifique se as informações preenchidas estão corretas e clique em "Confirmar Cadastro e Prosseguir".

## Passo 6: Preencha os Dados do Histórico Escolar e Situação do(a) Estudante

Nesta tela irá informar onde cursou o ensino fundamental e médio, se frequentou algum cursinho pré-vestibular e se já concluiu algum curso de nível superior.

| .1. Ensino Fundamental*                        | Selecione | Ŧ | ]          |
|------------------------------------------------|-----------|---|------------|
| .2. Ensino Médio×                              | Selecione | Ŧ | ]          |
| .3. Frequentou cursinho pré-<br>estibular?*    | Selecione | • | ] <b>o</b> |
| .4. Concluiu algum curso de<br>ível superior?* | Selecione | Ŧ | ]          |

Finalizando o preenchimento os campos, clique em "Cadastrar". Verifique se todas as informações estão preenchidas corretamente e clique em "Confirmar Cadastro e Prosseguir".

**Passo 7: Preencha os Dados da Situação Profissional e de Renda do(a) Estudante** Nesta fase será informado a sua situação financeira, e onde são feitas suas refeições.

**PRAE - Pró-Reitoria de Assuntos Estudantis** Av. Tancredo Neves, 1095, CEP: 78.200-000, Cáceres, MT Tel/PABX: (65) 3221 0060 – (65) 3221 0063 www.unemat.br – Email: *prae@unemat.br* 

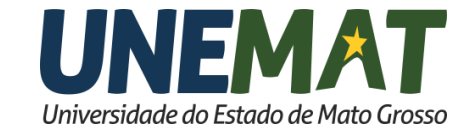

| FUNE                                                              | DAÇÃO UNIVERSIDADE<br>PRÓ-REITORIA DE A   | DO ESTADO DE MATO GROS<br>SSUNTOS ESTUDANTIS         | so |
|-------------------------------------------------------------------|-------------------------------------------|------------------------------------------------------|----|
| Passo 1 Passo 2 Passo 3                                           | Passo 4 Passo 5 Passo 6                   | Passo 7                                              |    |
| 7. Preencha os Dados da Situaçã                                   | io Profissional e de Renda do(a) E        | studante                                             |    |
| Atenção:<br>São considerados vínculos emprega                     | atícios atividades não eventuais como: ca | teira assinada, concurso público, contratos formais. |    |
| 7.1. Vínculo Empregatício*                                        | Selecione                                 | Ŧ                                                    |    |
| 7.2. Outras fontes de<br>rendimento*                              | Selecione                                 | Ŧ                                                    |    |
| 7.3. Como se situa em relação à<br>renda familiar? <b>×</b>       | Selecione                                 | Ŧ                                                    |    |
| 7.4. Recebe auxílio ou mesada<br>para se manter?*                 | Selecione                                 | Ŧ                                                    |    |
| 7.5. Onde o(a) estudante faz<br>suas refeições diariamente?*      | Selecione                                 | Ŧ                                                    |    |
| 7.6. Já fez parte de outros<br>programas de bolsas da<br>UNEMAT?* | Selecione                                 | Ŧ                                                    |    |

Depois de preencher os campos, clique em "Cadastrar". Verifique se todas as informações estão preenchidas corretamente em seguida clique em "Confirmar Cadastro e Prosseguir".

# Passo 8: Preencha os Dados da Situação do Grupo Familiar

No passo 8, deverá ser informado a situação familiar e financeira de seus pais ou seu mantedor.

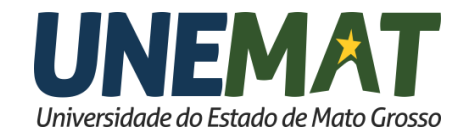

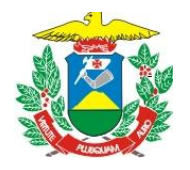

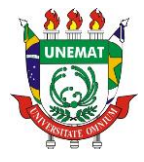

| Preencha os Dados da Situação                                             | do Grupo Familiar                             |                       |  |
|---------------------------------------------------------------------------|-----------------------------------------------|-----------------------|--|
| Atencão                                                                   |                                               |                       |  |
| Grupo familiar: pessoas residentes no                                     | domicílio de onde provem a renda do(s) manten | dor(es) do estudante. |  |
|                                                                           |                                               |                       |  |
| .1. Número de pessoas que<br>ompõe o grupo familiar*                      | Selecione                                     | Ψ                     |  |
| 8.2. Estado civil dos Pais do<br>estudante*                               | Selecione                                     | Ŧ                     |  |
| 3.3. O(A) aluno(a) reside com o<br>rupo familiar?*                        | Selecione                                     | ¥                     |  |
| 8.4. Como reside a família*                                               | Selecione                                     | Ŧ                     |  |
| ).5. A família possui outros<br>móveis ALÉM de moradia?*                  | Selecione                                     | Ŧ                     |  |
| i. Preencha as Informações Sob                                            | re o Pai ou Mantenedor                        |                       |  |
|                                                                           |                                               |                       |  |
| Atenção:                                                                  |                                               |                       |  |
| Mantenedores: pessoas que são resp                                        | insăvels pela manutenção do acadêmico.        |                       |  |
|                                                                           |                                               |                       |  |
| .6.1. Grau de Instrução do Pai<br>u Mantenedor*                           |                                               | Ŧ                     |  |
| 8.6.2. Situação de emprego do<br>ai ou Mantenedor*                        |                                               | Ψ                     |  |
| l.6.2.1. Profissão×                                                       |                                               |                       |  |
| .6.2.2. Empresa*                                                          |                                               |                       |  |
| .6.2.3. Renda mensal do Pai ou<br>Iantenedor*                             | 0,00                                          |                       |  |
| 8.6.3. Se o Pai ou Mantenedor é<br>eparado ou viúvo, tem<br>companheira?* |                                               | Ŧ                     |  |
| 7. Preenche as Informações Sob                                            | re o Mãe ou Mantenedora                       |                       |  |
|                                                                           |                                               |                       |  |
| Atenção:                                                                  |                                               |                       |  |
| Mantenedores: pessoas que são resp                                        | onsávels pela manutenção do acadêmico.        |                       |  |
| 7.4. Const de Tenterrate de Marti-I                                       |                                               |                       |  |
| u Mantenedora*                                                            | Selecione                                     | Ŧ                     |  |
| 8.7.2. Situação de emprego da<br>1ãe ou Mantenedora*                      | Selecione                                     | Ŧ                     |  |
| .7.2.1. Renda mensal da Mãe<br>u Mantenedora♥                             |                                               |                       |  |
| .7.3. Se a Mãe ou Mantenedora                                             | Selecione                                     | Ŧ                     |  |

Depois de preencher os campos, clique em **"Cadastrar"**. Verifique se todas as informações estão preenchidas corretamente e clique em **"Confirmar Cadastro e Prosseguir"**.

Voltar | Cadastrar

Passo 9: Preencha os Dados Caso Você Seja Casado(a) ou Tenha Companheiro(a) Etapa em que será informado o seu estado civil.

**PRAE - Pró-Reitoria de Assuntos Estudantis** Av. Tancredo Neves, 1095, CEP: 78.200-000, Cáceres, MT Tel/PABX: (65) 3221 0060 – (65) 3221 0063 www.unemat.br – Email: *prae@unemat.br* 

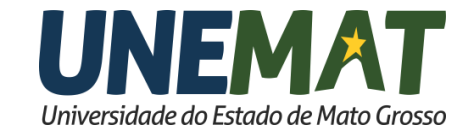

|                    | ESTADO DE MATO GROSSO<br>SECRETARIA DE ESTADO DE CIÊNCIA E TECNOLOGIA<br>FUNDAÇÃO UNIVERSIDADE DO ESTADO DE MATO GROSSO<br>PRÓ-REITORIA DE ASSUNTOS ESTUDANTIS | UNEMAT |
|--------------------|----------------------------------------------------------------------------------------------------|--------|
| Passo 1 Passo 2    | Passo 3 Passo 4 Passo 5 Passo 6 Passo 7 Passo 8 Passo 9                                                                                                    |        |
| 9.1. Estado Civil* | Selecione V                                                                                                    |        |
| Preenchimento obr  | igatório<br>Voltar   Cadastrar                                                                                                    |        |

Ao finalizar o preenchimentos dos campos, clique em "Cadastrar". Verifique as informações estão preenchidas corretamente e clique em "Confirmar Cadastro e **Prosseguir**".

## Passo 10: Preencha os Dados de Bens Pertencentes à Família

Passo em que você informará se possui algum tipo de veículo automotor.

| 10. Preencha os Dados de Bens                                   | Pertencentes à Família |                  |  |
|-----------------------------------------------------------------|------------------------|------------------|--|
| 10.1. Possui veículo automotor?<br>(família e/ou candidato(a))* | Selecione              |                  |  |
| Preenchimento obrigatório                                       |                        |                  |  |
|                                                                 |                        | Voltar Cadastrar |  |

Após preencher os campos, clique em "Cadastrar". Verifique se todas as informações estão preenchidas corretamente, clique em "Confirmar Cadastro e Prosseguir".

## Passo 11: Preencha os Dados Bancários (última tela)

Na última tela informará se possui conta em banco e os dados bancários, caso não possua, não se preocupe, **se aprovado** terá um prazo para entregar. (Inciso VI. do item 4.1.2.4 do edital).

| Passo 1 Passo 2 Passo 3 Passo 4 Passo 5 Passo 6 Passo 7 Passo 8 Passo 9 Passo 10 Passo 11                                                                                                    |
|----------------------------------------------------------------------------------------------------|
| 11. Preencha os Dados Bancários                                                                                                    |
| Atenção:<br>Item 5.1.2.1. do Edital: São documentos comuns e obrigatórios a todos os candidatos à concessão de Auxílio Moradia e/ou Auxílio Alimentação: (inciso VII.)<br>Comprovante de conta corrente em nome do discente, não existindo, o candidato aprovado terá um prazo de até 15 (quinze) dias a partir da data da<br>divulgação do resultado final, dia 29 de março de 2016, para entrega-io na Diretoria Político Pedagógico e Financeiro do Campus. |
| 11.1. Possui conta em banco<br>como Titular?*                                                                                                    |
| * Preenchimento obrigatório                                                                                                    |
| Voltar Cadastrar                                                                                                    |

Depois de preencher os campos clique em "Cadastrar".

**Atenção!** Esta é a última fase, **antes** de clicar em **"Confirmar Dados e Concluir Inscrição"**, verifique se todos os dados preenchidos, **realmente** estão corretos, caso tenha preenchido algo errado e **finalizado** a inscrição, **não** será possível editar e/ou apagá-los.

**PRAE - Pró-Reitoria de Assuntos Estudantis** Av. Tancredo Neves, 1095, CEP: 78.200-000, Cáceres, MT Tel/PABX: (65) 3221 0060 – (65) 3221 0063 www.unemat.br – Email: <u>prae@unemat.br</u>

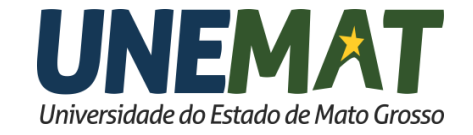

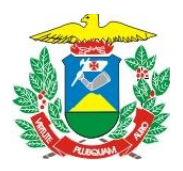

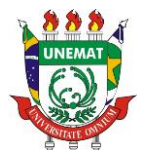

Depois de finalizada a inscrição aparecerá uma tela com suas informações, inclusive é possível adquirir **dois** arquivos pdf, um é o comprovante de inscrição e o outro possui uma lista com todos os documentos para a entregar, caso seja classificado.

| Dados do Candidato                                              |                                                                                                    |
|-----------------------------------------------------------------|----------------------------------------------------------------------------------------------------|
| Nome:                                                           |                                                                                                    |
| IPF:                                                            |                                                                                                    |
| imall:                                                          |                                                                                                    |
| Dados da Inscrição                                              |                                                                                                    |
| Número de Inscrição:                                            |                                                                                                    |
| Data/Hora Inscrição:                                            |                                                                                                    |
| Npo de Inscrição:                                               |                                                                                                    |
| /aga (Campus):                                                  |                                                                                                    |
| lituação da Inscrição:                                          | Deferida                                                                                                    |
| Ocumentos para Impressão                                        |                                                                                                    |
| Comprovante de Inscrição:                                       |                                                                                                    |
| Relação de Documentos Obrigatório                               | s 🔁                                                                                                    |
| Pró-Reitoria de Assuntos Estu<br>Em caso de dúvida encaminhe un | dantis - Edital nº 002/2019/PRAE - Seleção para Concessão de Auxílio Moradia e Auxílio Alimentação.<br>n e-mail para auxilios.prae@unemat.br |

### Voltar para a página inicial | Nova Consulta

Agora é só aguardar a data de divulgação das inscrições homologadas, para postar os documentos no Formulário que será entregue no e-mail informado na inscrição.

| ATIVIDADES DA SELEÇÃO                                                                                                    | PERÍODO/HORÁRIO                                                  | LOCAL                                                                                                    |
|----------------------------------------------------------------------------------------------------|------------------------------------------------------------------|----------------------------------------------------------------------------------------------------|
| Publicação do Edital                                                                                                    | 07/06/2021                                                       | www.unemat.br/prae                                                                                                    |
| 1ª ETAPA:<br>Período de Inscrição: preenchimento do<br>Formulário Socioeconômico Online.                                                                                                    | 09/06 a 20/06/2021                                               | www.unemat.br/prae                                                                                                    |
| Divulgação das inscrições homologadas.                                                                                                    | 22/06/2021                                                       | www.unemat.br/prae                                                                                                    |
| 2² ETAPA:<br>Acadêmicos classificados para entrevista:<br>Entrega dos Documentos conforme o<br>checklist gerado pelo Formulário<br>Socioeconômico no ato da inscrição. Os<br>documentos dos incisos V e VII do item<br>4.1.2.4. deverão conter a assinatura. | 23/06 <b>a</b> 05/07/2021<br>Até as 23:59h, horário de Cuiabá-MT | Google Formulários<br>O link será enviado ao endereço<br>eletrônico (e-mail)<br>Obrigatório informar o e-mail<br>institucional utilizado no SIGAA –<br>item 2.1.1. |
| Convocação para 3ª ETAPA:<br>Divulgação do Calendário pelos respectivos<br>locais de origem ( <i>Campi</i> Universitários,<br>Núcleos Pedagógicos e da Diretoria de<br>Gestão de Educação à Distância - DEAD).                                               | 09/07/2021                                                       | No Site dos <i>Campi</i> Universitários<br>e DEAD*<br>Núcleo Pedagógico – Comissão<br>Organizadora Local                                                           |

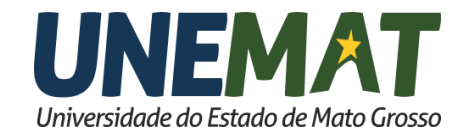